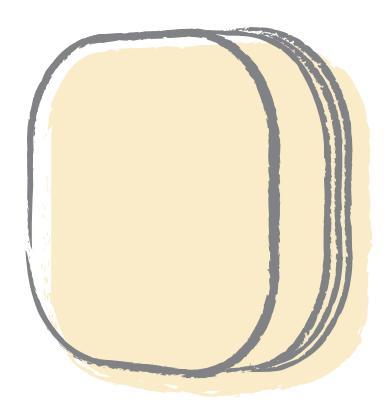

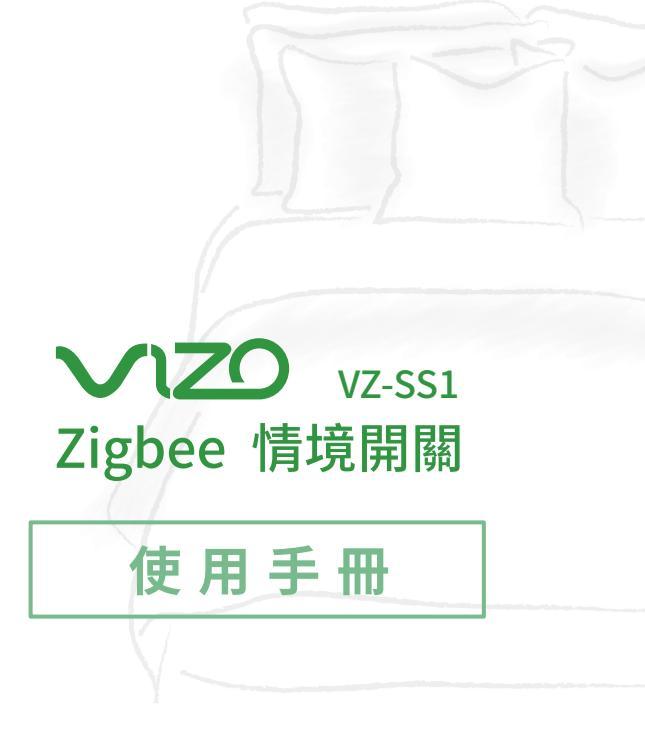

如何更換電池

首次使用本產品請先參照以下操作安裝電池

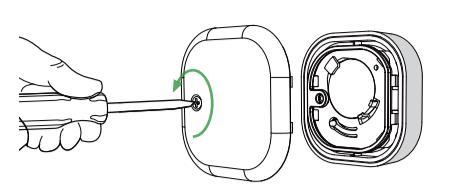

1 移除情境開關底部螺絲

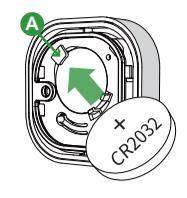

2 安裝CR2032鈕扣電池, 安裝時,請依圖示方向 放入電池,先卡入卡榫 A後,再將另一邊壓進 去即可

如何進入配網模式

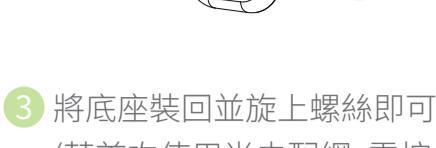

ta

(若首次使用尚未配網,需按 reset鍵切換至配網模式,請 執行完配網後再將底座裝回)

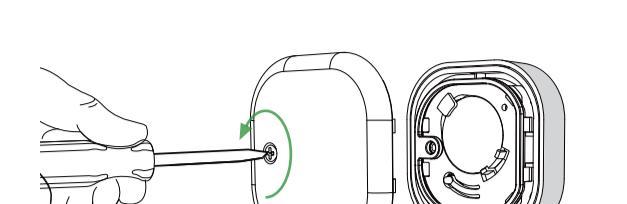

1 移除情境開關底部螺絲

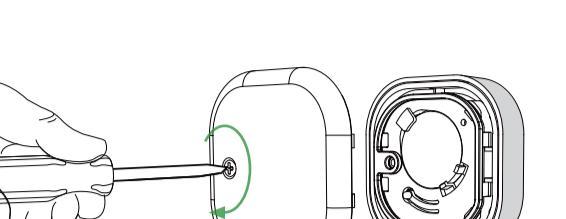

4 配網完成後,再將底座裝回

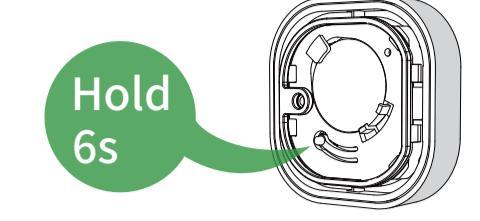

長按reset鍵6秒

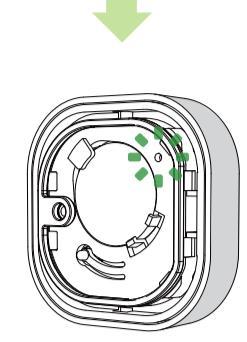

3 指示燈開始閃爍,即進入配網模式

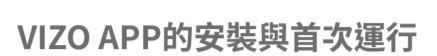

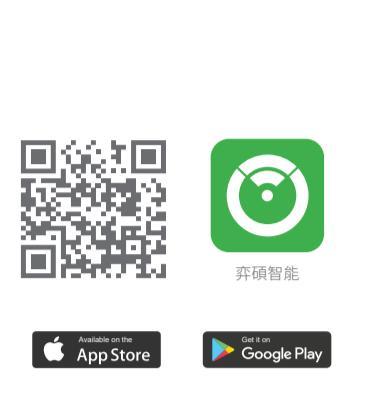

使用手機掃描二維條碼,或 是在Google Play商店、APP 商店搜尋"弈碩智能"下載 APP使用。

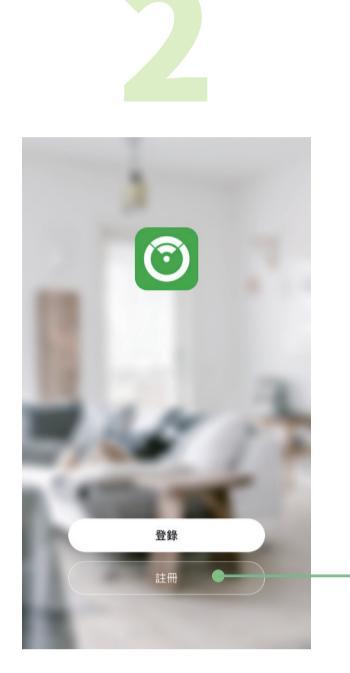

於APP登入首頁點選"註冊" 並同意隱私政策。

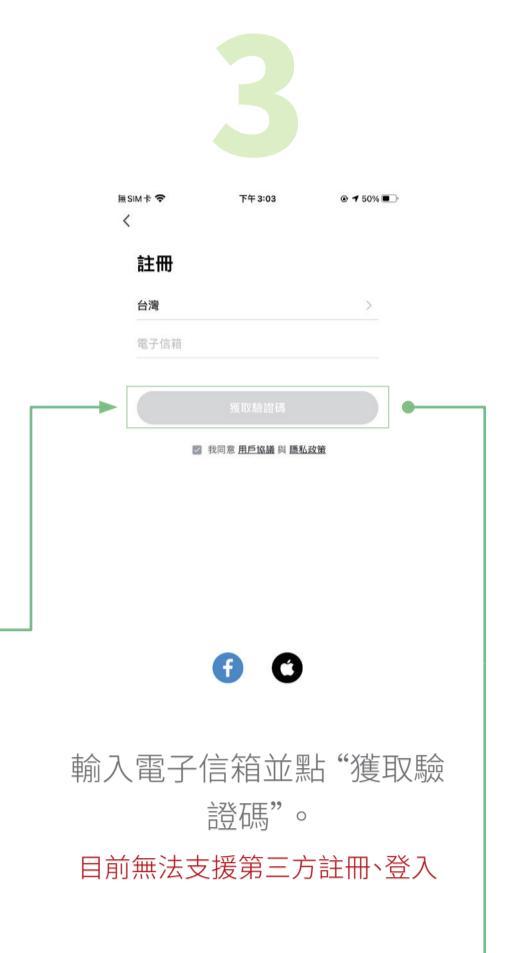

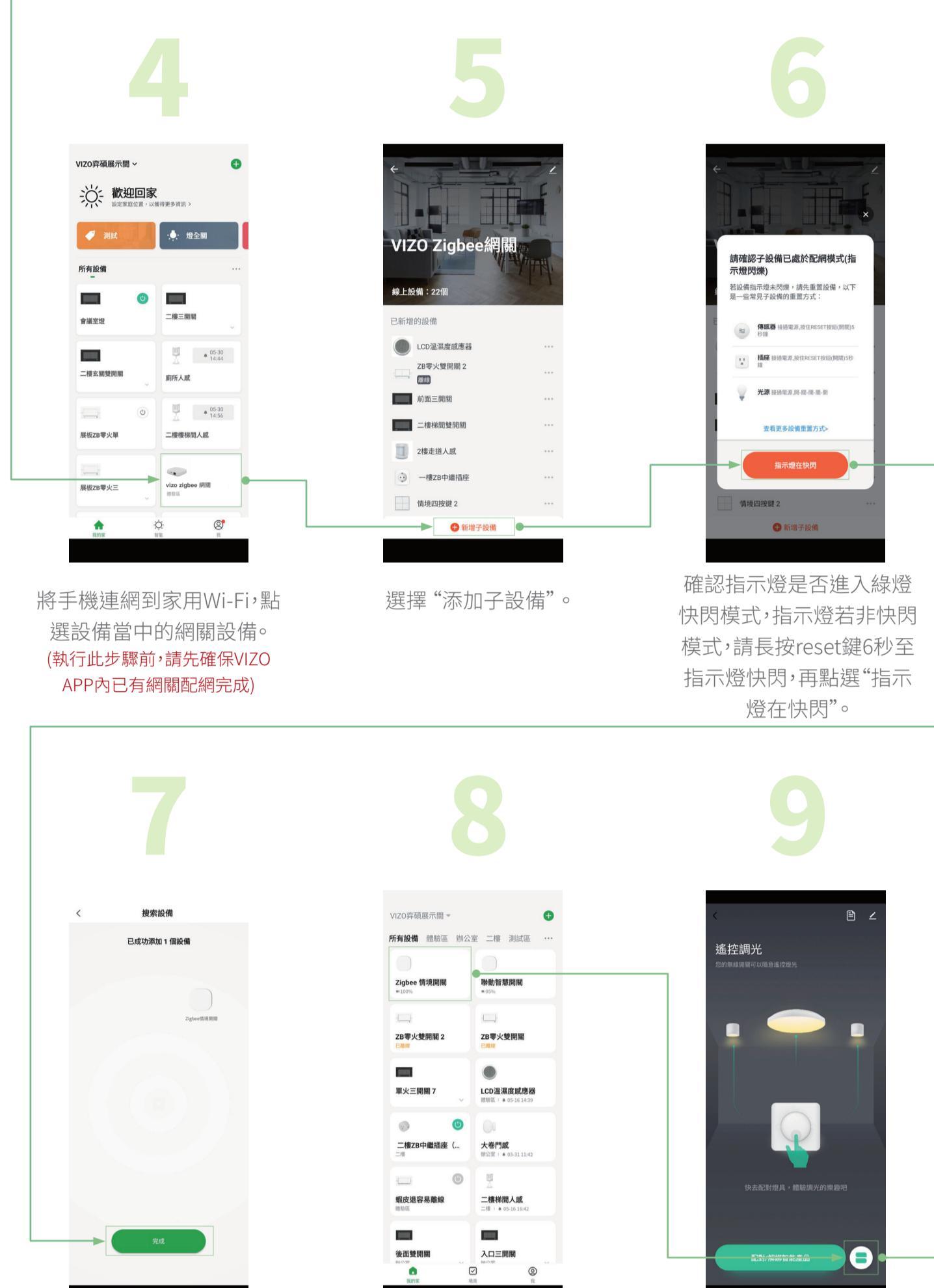

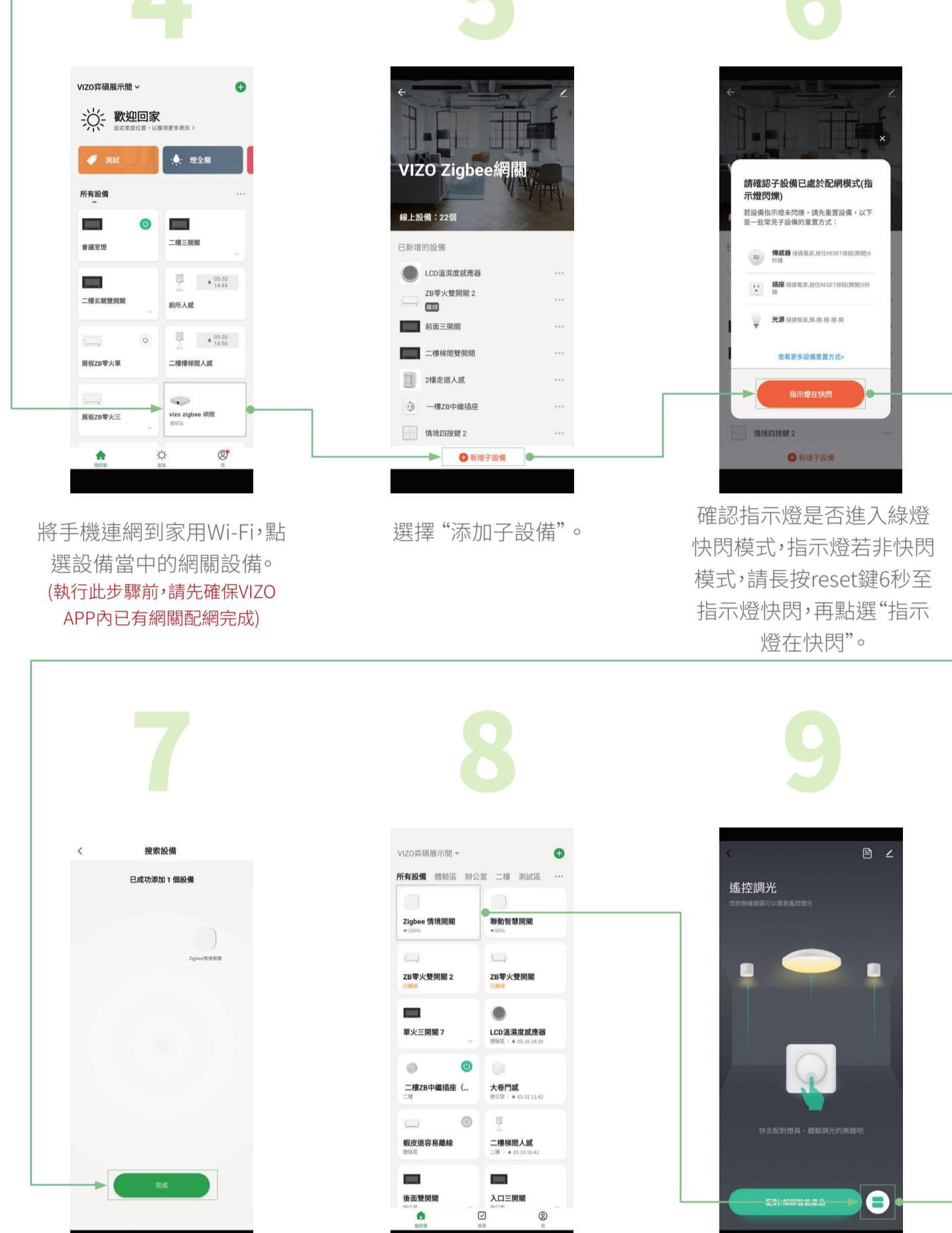

在APP列表選擇情境開關。

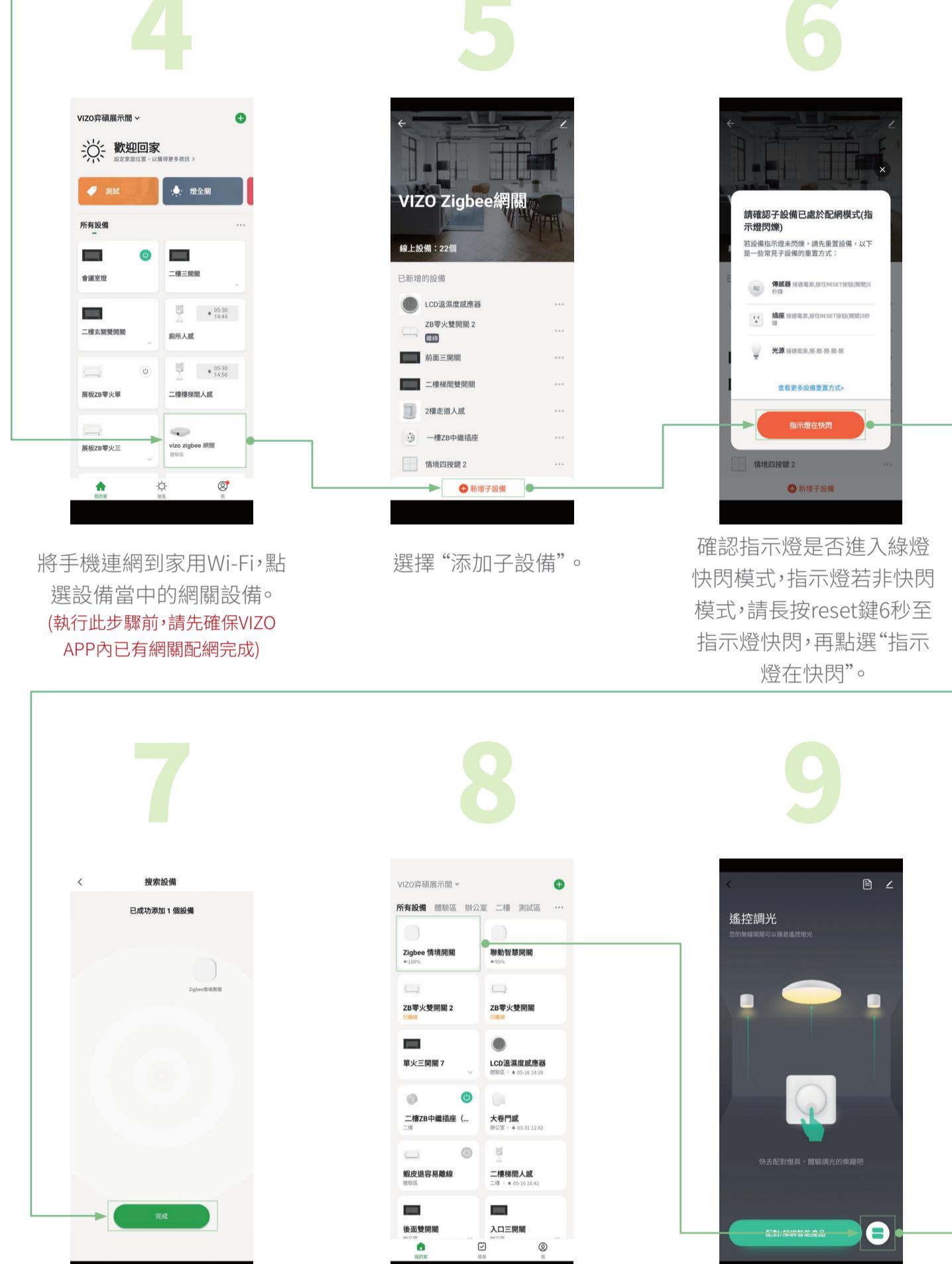

進入情境開關介面後,此時 介面內會顯示為遙控調光 模式,請點右下角按鈕來切 換模式。

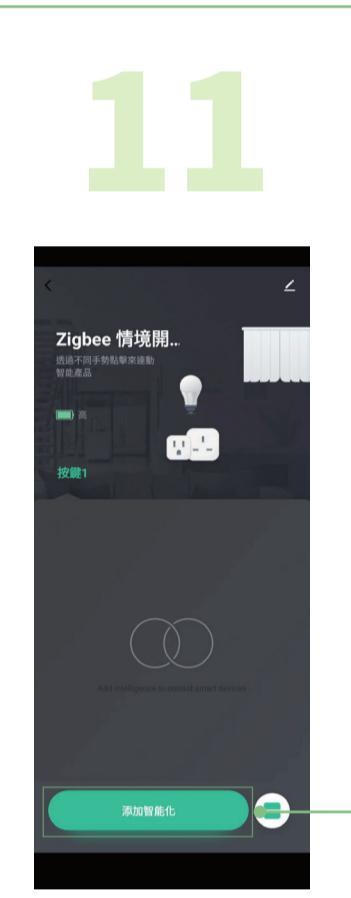

切換至"場景聯動"模式後, 點選"添加智能化" 註:需於VIZO APP內將情境開關切 換至場景聯動模式後,該設備才會 在iOS家庭APP中顯示。

所有設備

◎ 風扇電源 ● 大香菇

№ 冷氣風向鍵 弈碩體驗館風扇

電視 \_\_\_\_ 冷氣 ⑦ 小香菇 

燈泡串

○ 櫃下燈帶

客廳攝影機 9

體驗區

辦公室 二樓

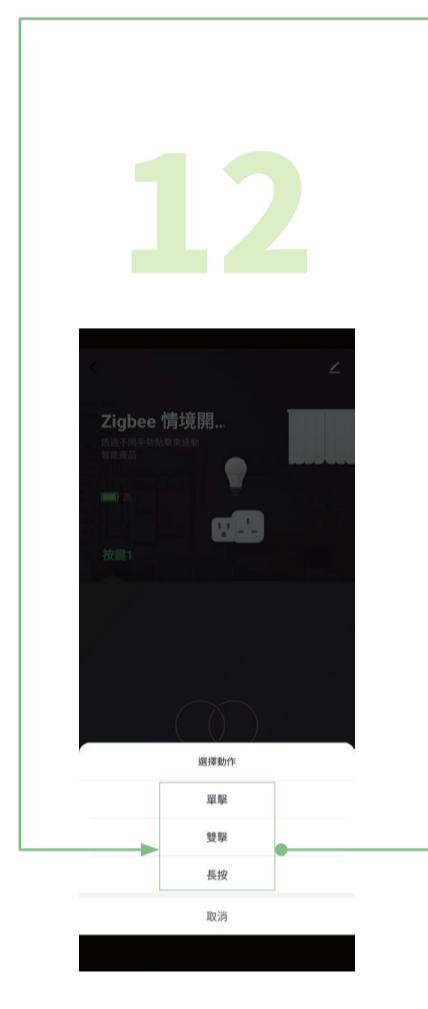

待系統顯示"已成功添加"

後,選擇"完成"。

Zigbee情境開關

點選"場景聯動"

(若點擊切換模式無反應,請嘗試

按一下情境開關將設備喚醒)

選擇功能

選擇執行場景時要對按鍵做 的動作,有單擊、雙擊、長按三 個模式可以選擇

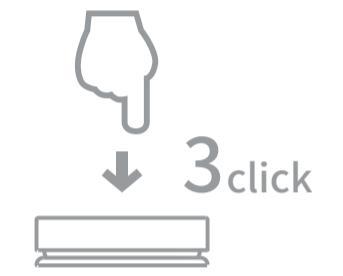

或是連續點擊情境開關三下, 也可以直接切換模式。

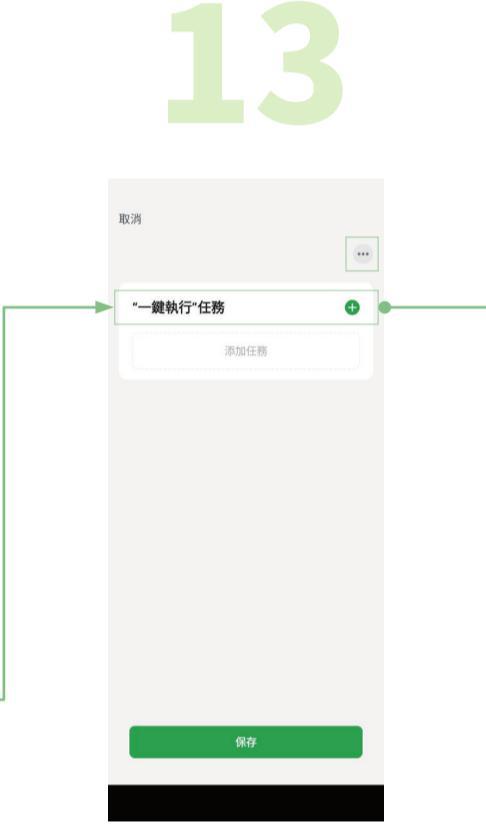

開始設定一鍵執行場景,點 選"+"開始設定一鍵執行。 (可點選上方"..."為此一鍵執 行命名)

選擇要執行的設備、執行的 動作,若要同時執行複數設 備,設定第一個設備後回到 步驟13點選"+"繼續添加

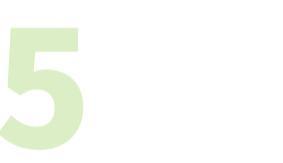

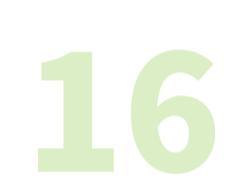

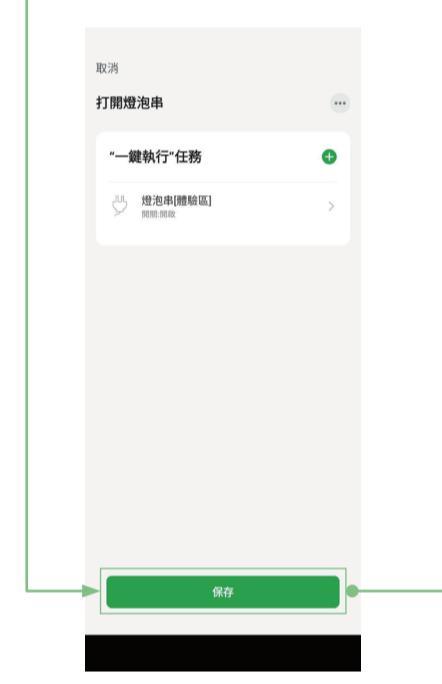

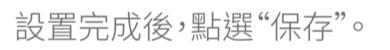

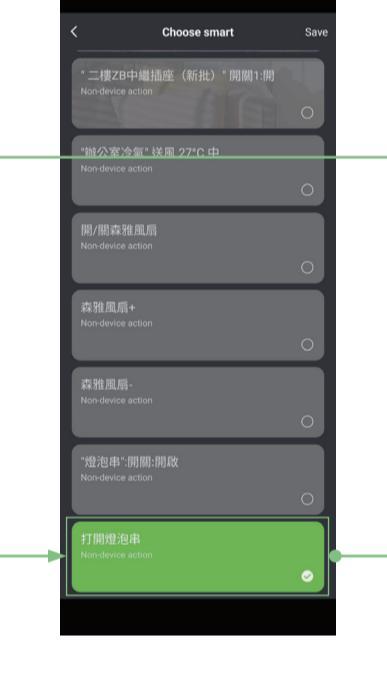

在列表中找到剛剛設定好的 一鍵執行,點選後再點選右 上角"save"即可保存設定。

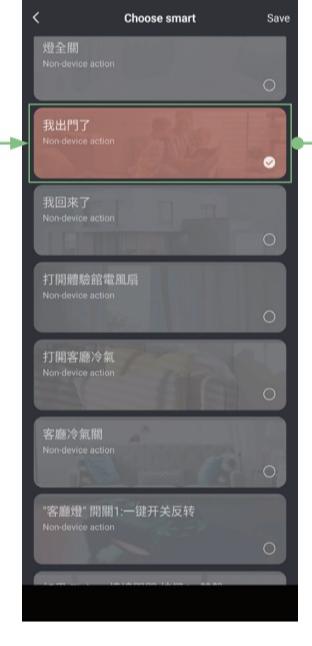

此處也可以選擇其他已設置 完成的一鍵執行喔! 註:若想設定既有的一鍵執行在情 境開關控制,仍需執行步驟13-15後 才能進入選擇一鍵執行的畫面喔!

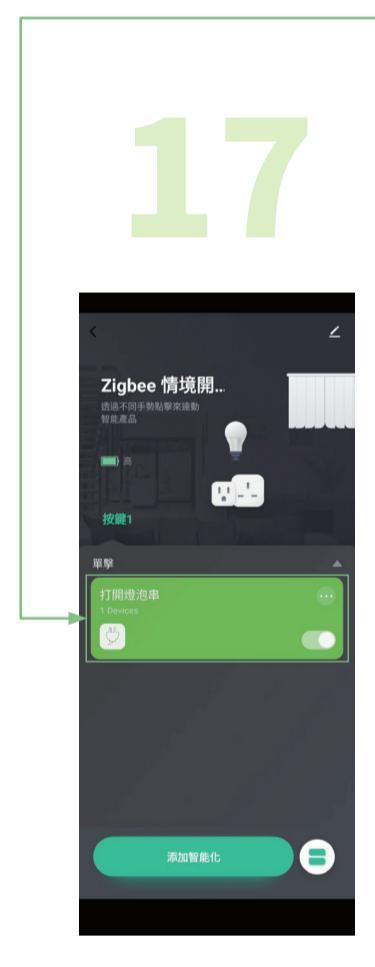

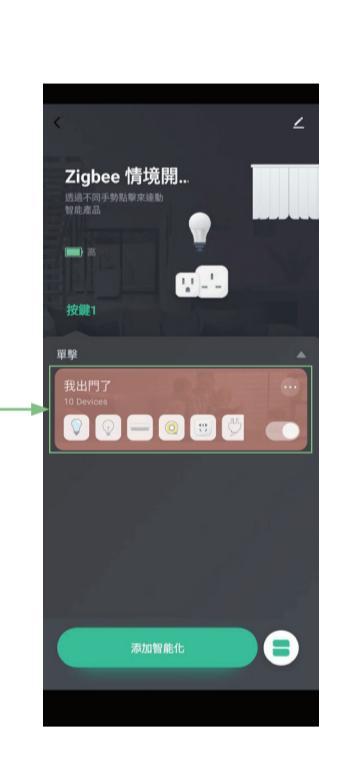

設置完成,可以開始使用了!

## 分享VIZO智慧裝置

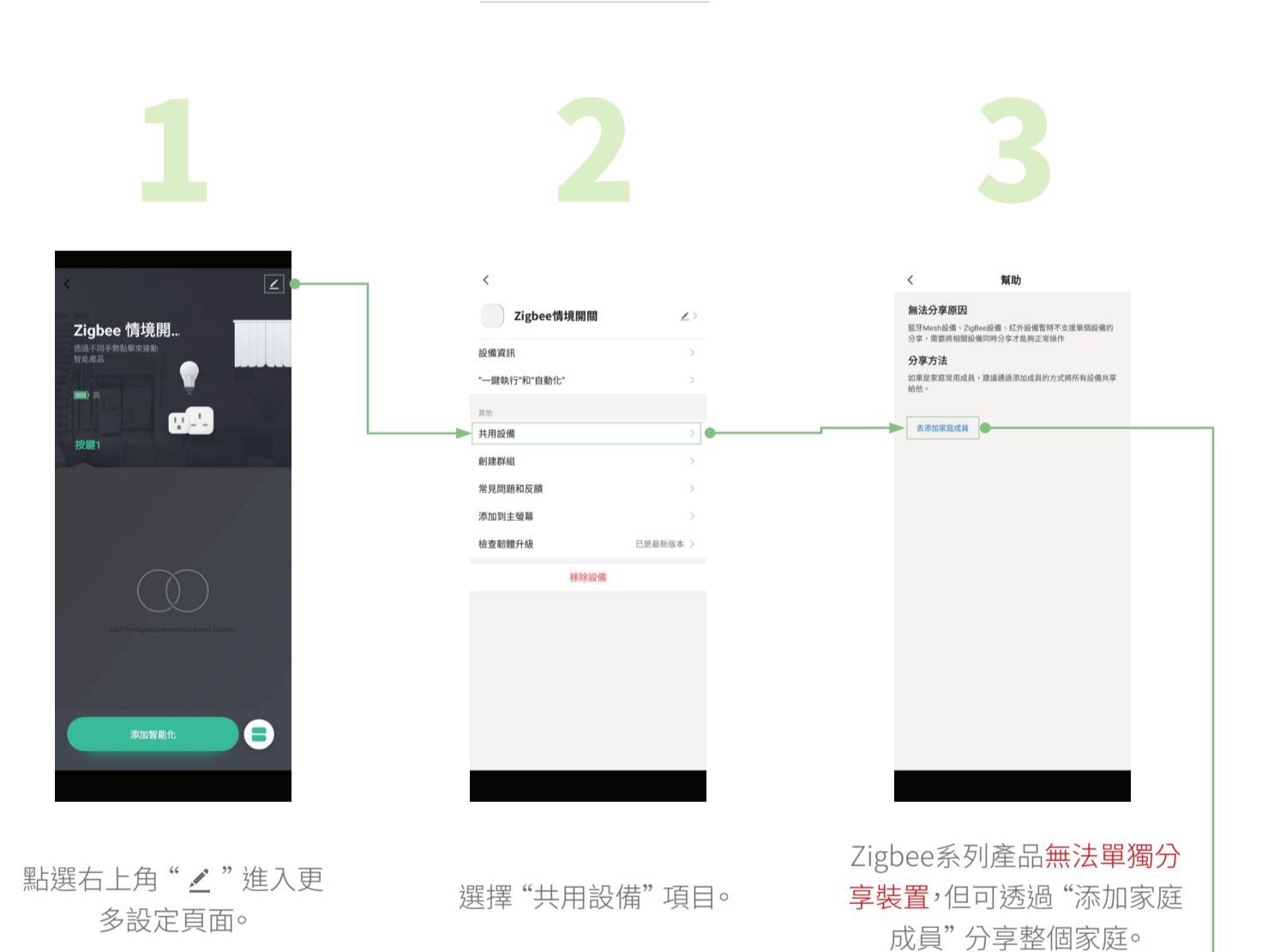

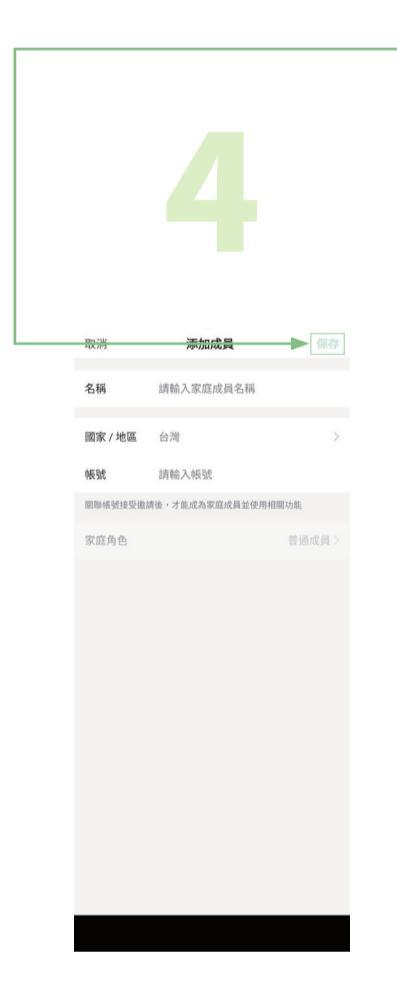

輸入成員"帳號"即可完成 添加。

恢復出廠預設值

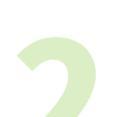

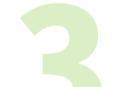

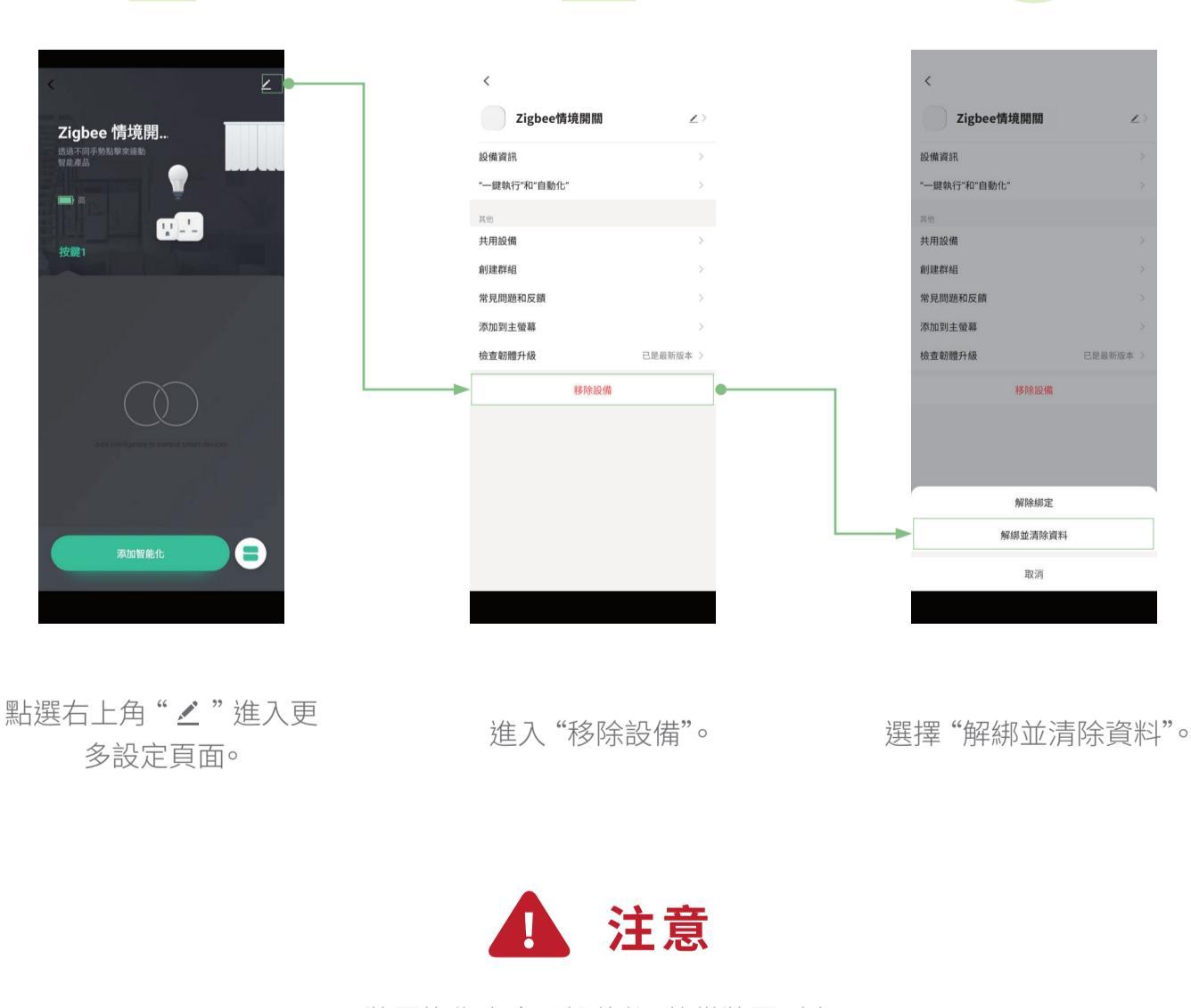

裝置恢復出廠預設值後,將從裝置列表 移除,裝置的相關設定將全部清除。

注意事項

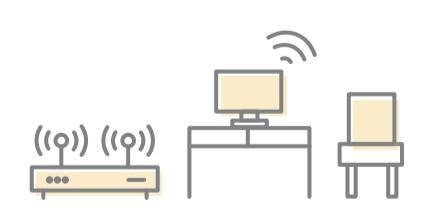

此Zigbee情境開關需搭配Zigbee網關(閘道器)才可使用。家庭Zigbee信號的佈局應完整 涵蓋到所有VIZO Zigbee智慧產品,否則太差的Zigbee收訊可能會造成VIZO Zigbee產 品連線不穩定甚至離線無法操作。建議在配置VIZO Zigbee設備時選擇訊號強度較佳的 Zigbee網關(閘道器)來連線,收訊太差請考慮增設Zigbee網關(閘道器),或是增設Zigbee 智慧插座來延伸現有網關的信號。

家庭WiFi的佈局應盡量涵蓋到所有VIZO Zigbee網關,否則太差的WiFi收訊可能會造成 Zigbee網關連線不穩定甚至離線無法操作。建議在配置Zigbee網關時選擇訊號強度較 佳的家用WiFi AP來連線,收訊太差請考慮增設WiFi無線橋接器。

外觀介紹

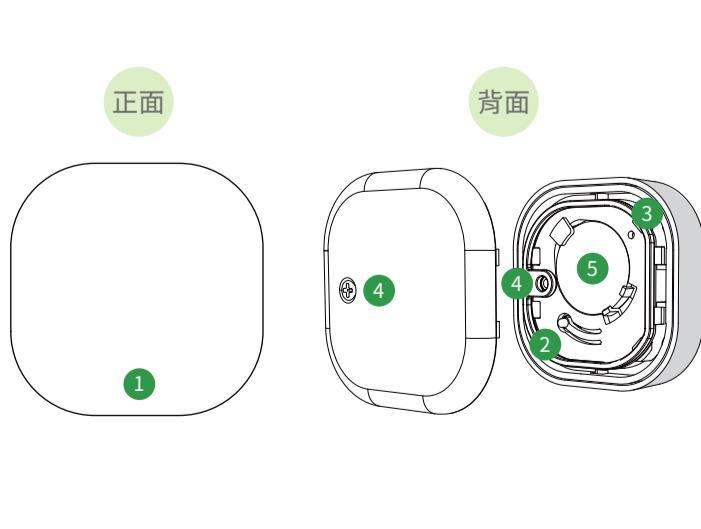

① 按鍵

- (2) Reset鍵
- ③ 指示燈
- (4) 螺絲孔
- (5) 電池安裝位置

## 產品規格

| 電池規格  | CR2032 鈕扣電池      |
|-------|------------------|
| 無線連接  | Zigbee 3.0       |
| 工作溫度  | -10°C~45°C       |
| 工作濕度  | <90%RH           |
| 產品尺寸  | 45*45*12.5 mm    |
| NCC認證 | MICCAH22LP8710T3 |

## 警語

取得審驗證明之低功率射頻器材,非經核准,公司、商號或使 用者均不得擅自變更頻率、加大功率或變更原設計之特性及功能。低功率射 頻器材之使用不得影響飛航安全及干擾合法通信;經發現有干擾現象時,應 立即停用,並改善至無干擾時方得繼續使用。前述合法通信,指依電信管理 法規定作業之無線電通信。低功率射頻器材須忍受合法通信或工業、科學及 醫療用電波輻射性電機設備之干擾。

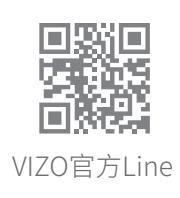

弈碩科技股份有限公司 | 官方網站 www.vizo.com.tw 710 台南市永康區復華五街55巷17號 | 服務電話 06 - 312 5760